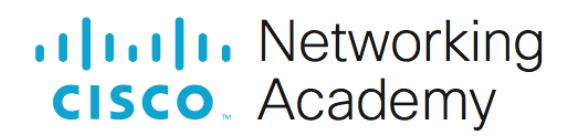

## Реализация DHCPv4

## Топология

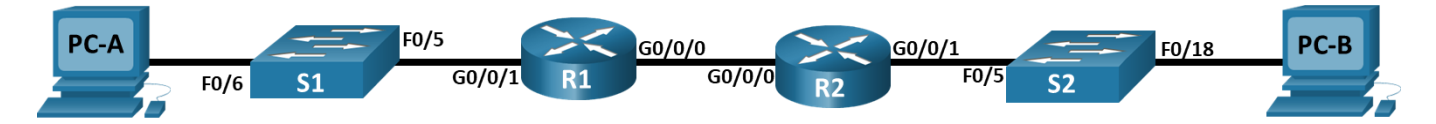

## Таблица адресации

| Устройство | Интерфейс    | IP-адрес | Маска подсети   | Шлюз по<br>умолчанию |
|------------|--------------|----------|-----------------|----------------------|
| R1_ФАМИЛИЯ | G0/0/0       | 10.0.0.1 | 255.255.255.252 | —                    |
|            | G0/0/1       | —        | —               |                      |
|            | G0/0/1.100   |          |                 |                      |
|            | G0/0/1.X+200 |          |                 |                      |
|            | G0/0/1.1000  | <u> </u> | <u> </u>        |                      |
| R2         | G0/0/0       | 10.0.0.2 | 255.255.255.252 | —                    |
|            | G0/0/1       |          |                 |                      |
| S1         | VLAN X+200   |          |                 |                      |
| S2         | VLAN 1       |          |                 |                      |
| PC-A       | NIC          | DHCP     | DHCP            | DHCP                 |
| PC-B       | NIC          | DHCP     | DHCP            | DHCP                 |

## Таблица VLAN

| VLAN  | Имя         | Назначенный интерфейс       |
|-------|-------------|-----------------------------|
| 1     | Нет         | S2: F0/18                   |
| 100   | Clients     | S1: F0/6                    |
| X+200 | Management  | S1: VLAN X+200              |
| 999   | Parking_Lot | S1: F0/1-4, F0/7-24, G0/1-2 |
| 1000  | Native      | _                           |

## Задачи

#### Часть 1. Создание сети и настройка основных параметров устройства

#### Часть 2. Настройка и проверка двух серверов DHCPv4 на R1\_ФАМИЛИЯ

Часть 3. Настройка и проверка DHCP-ретрансляции на R2

## Необходимые ресурсы

- 2 маршрутизатора (Cisco 4221 с универсальным образом Cisco IOS XE версии 16.9.4 или аналогичным)
- 2 коммутатора (Cisco 2960 с операционной системой Cisco IOS 15.2(2) (образ lanbasek9) или аналогичная модель)
- 2 ПК (OC Windows с программой эмуляции терминалов, такой как Tera Term)
- Консольные кабели для настройки устройств Cisco IOS через консольные порты.
- Кабели Ethernet, расположенные в соответствии с топологией

## Инструкции

## Часть 1. Создание сети и настройка основных параметров устройства

В первой части лабораторной работы вам предстоит создать топологию сети и настроить базовые параметры для узлов ПК и коммутаторов.

#### Шаг 1. Создание схемы адресации

Подсеть сети 192.168.1.0/24 в соответствии со следующими требованиями:

а. Одна подсеть «Подсеть А», поддерживающая 58 хостов (клиентская VLAN на R1\_ФАМИЛИЯ).

Подсеть А

Запишите первый IP-адрес в таблице адресации для R1\_ФАМИЛИЯ G0/0/1.100. Запишите второй IP-адрес в таблице адресов для S1 VLAN X+200 и введите соответствующий шлюз по умолчанию.

b. Одна подсеть «Подсеть В», поддерживающая 28 хостов (управляющая VLAN на R1\_ФАМИЛИЯ).

Подсеть В:

Запишите первый IP-адрес в таблице адресации для R1\_ФАМИЛИЯ G0/0/1.X+200. Запишите второй IP-адрес в таблице адресов для S1 VLAN 1 и введите соответствующий шлюз по умолчанию.

с. Одна подсеть «Подсеть С», поддерживающая 12 узлов (клиентская сеть на R2).

Подсеть С:

Запишите первый IP-адрес в таблице адресации для R2 G0/0/1.

#### Шаг 2. Создайте сеть согласно топологии.

Подключите устройства, как показано в топологии, и подсоедините необходимые кабели.

#### Шаг 3. Произведите базовую настройку маршрутизаторов.

- а. Назначьте маршрутизатору имя устройства.
- b. Отключите поиск DNS, чтобы предотвратить попытки маршрутизатора неверно преобразовывать введенные команды таким образом, как будто они являются именами узлов.
- с. Назначьте class в качестве зашифрованного пароля привилегированного режима EXEC.
- d. Назначьте **cisco** в качестве пароля консоли и включите вход в систему по паролю.

- e. Назначьте cisco в качестве пароля VTY и включите вход в систему по паролю.
- f. Зашифруйте открытые пароли.
- g. Создайте баннер с предупреждением о запрете несанкционированного доступа к устройству.
- h. Сохраните текущую конфигурацию в файл загрузочной конфигурации.
- і. Установите часы на маршрутизаторе на сегодняшнее время и дату.

**Примечание.** Вопросительный знак (?) позволяет открыть справку с правильной последовательностью параметров, необходимых для выполнения этой команды.

#### Шаг 4. Настройка маршрутизации между сетями VLAN на маршрутизаторе R1\_ФАМИЛИЯ

- а. Активируйте интерфейс G0/0/1 на маршрутизаторе.
- b. Настройте подинтерфейсы для каждой VLAN в соответствии с требованиями таблицы IPадресации. Все субинтерфейсы используют инкапсуляцию 802.1Q и назначаются первый полезный адрес из вычисленного пула IP-адресов. Убедитесь, что подинтерфейсу для native VLAN не назначен IP-адрес. Включите описание для каждого подинтерфейса.
- с. Убедитесь, что вспомогательные интерфейсы работают.

# Шаг 5. Настройте G0/1 на R2, затем G0/0/0 и статическую маршрутизацию для обоих маршрутизаторов

- а. Настройте G0/0/1 на R2 с первым IP-адресом подсети C, рассчитанным ранее.
- b. Настройте интерфейс G0/0/0 для каждого маршрутизатора на основе приведенной выше таблицы IP-адресации.
- с. Настройте маршрут по умолчанию на каждом маршрутизаторе, указываемом на IP-адрес G0/0/0 на другом маршрутизаторе.
- d. Убедитесь, что статическая маршрутизация работает с помощью отправки эхо-запроса до адреса G0/0/1 R2 от R1\_ФАМИЛИЯ.
- е. Сохраните текущую конфигурацию в файл загрузочной конфигурации.

#### Шаг 6. Настройте базовые параметры каждого коммутатора.

- а. Присвойте коммутатору имя устройства.
- b. Отключите поиск DNS, чтобы предотвратить попытки маршрутизатора неверно преобразовывать введенные команды таким образом, как будто они являются именами узлов.
- с. Назначьте class в качестве зашифрованного пароля привилегированного режима EXEC.
- d. Назначьте **cisco** в качестве пароля консоли и включите вход в систему по паролю.
- e. Назначьте **cisco** в качестве пароля VTY и включите вход в систему по паролю.
- f. Зашифруйте открытые пароли.
- g. Создайте баннер с предупреждением о запрете несанкционированного доступа к устройству.
- h. Сохраните текущую конфигурацию в файл загрузочной конфигурации.
- і. Установите часы на маршрутизаторе на сегодняшнее время и дату.

**Примечание.** Вопросительный знак (?) позволяет открыть справку с правильной последовательностью параметров, необходимых для выполнения этой команды.

j. Скопируйте текущую конфигурацию в файл загрузочной конфигурации.

#### Шаг 7. Создайте сети VLAN на коммутаторе S1.

Примечание. S2 настроен только с базовыми настройками.

- a. Создайте необходимые VLAN на коммутаторе 1 и присвойте им имена из приведенной выше таблицы.
- b. Настройте и активируйте интерфейс управления на S1 (VLAN X+200), используя второй IP-адрес из подсети, рассчитанный ранее. Кроме того установите шлюз по умолчанию на S1.
- с. Настройте и активируйте интерфейс управления на S2 (VLAN 1), используя второй IP-адрес из подсети, рассчитанный ранее. Кроме того, установите шлюз по умолчанию на S2
- d. Назначьте все неиспользуемые порты S1 VLAN Parking\_Lot, настройте их для статического режима доступа и административно деактивируйте их. На S2 административно деактивируйте все неиспользуемые порты.

**Примечание.** Команда interface range полезна для выполнения этой задачи с минимальным количеством команд.

#### Шаг 8. Назначьте сети VLAN соответствующим интерфейсам коммутатора.

- a. Назначьте используемые порты соответствующей VLAN (указанной в таблице VLAN выше) и настройте их для режима статического доступа.
- b. Убедитесь, что VLAN назначены на правильные интерфейсы.

Почему интерфейс F0/5 указан в VLAN 1?

#### Шаг 9. Вручную настройте интерфейс S1 F0/5 в качестве транка 802.1Q.

- а. Измените режим порта коммутатора, чтобы принудительно создать магистральный канал.
- b. В рамках конфигурации транкового канала установите для native VLAN значение 1000.
- с. В качестве другой части конфигурации магистрали укажите, что VLAN 100, X+200 и 1000 могут проходить по транковому каналу.
- d. Сохраните текущую конфигурацию в файл загрузочной конфигурации.
- е. Проверьте состояние транкового канала.

Какой IP-адрес был бы у ПК, если бы он был подключен к сети с помощью DHCP?

## Часть 2. Настройка и проверка двух серверов DHCPv4 на R1\_ФАМИЛИЯ

В части 2 необходимо настроить и проверить сервер DHCPv4 на R1\_ФАМИЛИЯ. Сервер DHCPv4 будет обслуживать две подсети, подсеть А и подсеть С.

#### Шаг 1. Настройте R1\_ФАМИЛИЯ с пулами DHCPv4 для двух поддерживаемых подсетей. Ниже приведен только пул DHCP для подсети A

- а. Исключите первые пять используемых адресов из каждого пула адресов.
- b. Создайте пул DHCP (используйте уникальное имя для каждого пула).
- с. Укажите сеть, поддерживающую этот DHCP-сервер.
- d. В качестве имени домена укажите CCNA-lab.com.
- е. Настройте соответствующий шлюз по умолчанию для каждого пула DHCP.

- f. Настройте время аренды на 2 дня 12 часов и 30 минут.
- g. Затем настройте второй пул DHCPv4, используя имя пула R2\_Client\_LAN и вычислите сеть, шлюз по умолчанию, и используйте то же имя домена и время аренды, что и предыдущий пул DHCP.

#### Шаг 2. Сохраните конфигурацию.

Сохраните текущую конфигурацию в файл загрузочной конфигурации.

#### Шаг 3. Проверка конфигурации сервера DHCPv4

- а. Чтобы просмотреть сведения о пуле, выполните команду show ip dhcp pool.
- b. Выполните команду **show ip dhcp bindings** для проверки установленных назначений адресов DHCP.
- с. Выполните команду show ip dhcp server statistics для проверки сообщений DHCP.

#### Шаг 4. Попытка получить IP-адрес от DHCP на PC-А

- а. Из командной строки компьютера PC-А выполните команду ipconfig /all.
- b. После завершения процесса обновления выполните команду **ipconfig** для просмотра новой информации об IP-адресе.
- с. Проверьте подключение с помощью эхо-запроса на IP-адрес интерфейса R1\_ФАМИЛИЯ G0/0/1.

## Часть 3. Настройка и проверка DHCP-ретрансляции на R2

В части 3 настраивается R2 для ретрансляции DHCP-запросов из локальной сети на интерфейсе G0/0/1 на DHCP-сервер (R1\_ФАМИЛИЯ).

#### Шаг 1. Настройка R2 в качестве агента DHCP-ретрансляции для локальной сети на G0/0/1

- а. Настройте команду ip helper-address на G0/0/1, указав IP-адрес G0/0/0 R1\_ФАМИЛИЯ.
- b. Сохраните конфигурацию.

#### Шаг 2. Попытка получить IP-адрес от DHCP на PC-В

- а. Из командной строки компьютера РС-В выполните команду ipconfig /all.
- b. После завершения процесса обновления выполните команду **ipconfig** для просмотра новой информации об IP-адресе.
- с. Проверьте подключение с помощью эхо-запроса на IP-адрес интерфейса R1\_ФАМИЛИЯ G0/0/1.
- d. Выполните show ip dhcp binding для R1\_ФАМИЛИЯ для проверки назначений адресов в DHCP.
- e. Выполните команду show ip dhcp server statistics для проверки сообщений DHCP.

## Вопросы для защиты теоретической части (главы 7, 8)

1. Опишите назначение протокола DHCP. Назовите основные преимущества протокола DHCP

2. Опишите принцип работы протокола DHCP. Какой тип рассылки используется в сообщении DHCP Discover и почему?

3. Укажите основные шаги для получения IP-адреса при использовании протокола DHCPv4. Какие основные действия необходимо предпринять для настройки сервера DHCPv4?

4. Какой тип рассылки используется в сообщении DHCP Request и почему? Какие шаги используются для продления аренды IP-адреса при использовании протокола DHCPv4?

5. Для чего необходимо использовать DHCPv4-ретрансляцию? Перечислите варианты назначения GUA для IPv6.

6. Охарактеризуйте работу метода SLAAC. Какие флаги используются в сообщении RA и что они означают?

7. Охарактеризуйте работу метода DHCPv6 без сохранения состояния. Опишите методы, используемые для генерации идентификатора интерфейса при использовании SLAAC.

8. Охарактеризуйте работу метода DHCPv6 с сохранением состояния. Опишите основные шаги работы DHCPv6.

9. Как клиент IPv6 может убедиться в уникальности своего IPv6-адреса, полученного с помощью метода SLAAC? Какие основные действия необходимо предпринять для настройки сервера DHCPv6?